## 2. 「社会人特別選抜」への出願

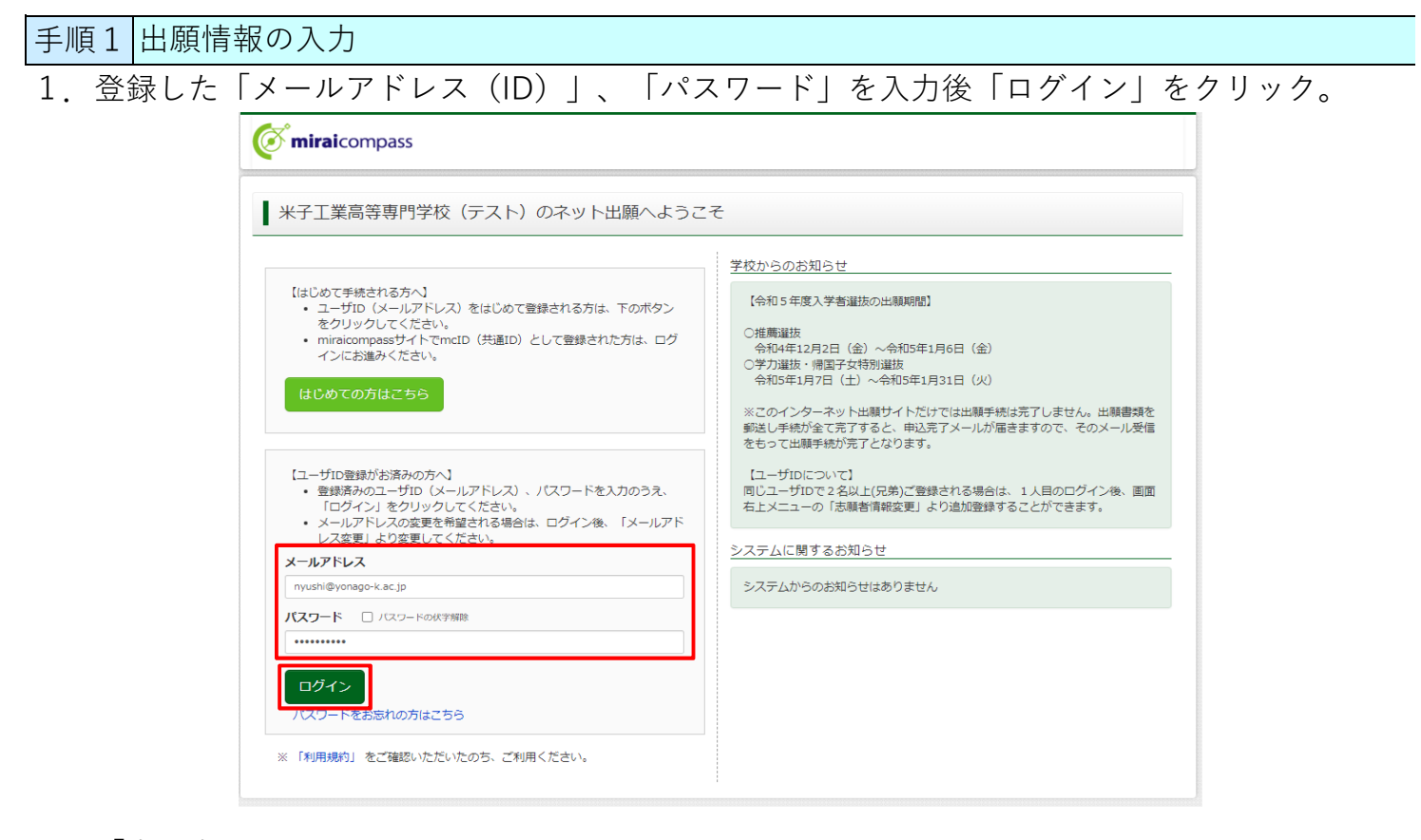

2. 「志願者」を選択。

| 志願者選択         |    |             |  |
|---------------|----|-------------|--|
| 噛者を追加したい方はこちら |    |             |  |
|               | 大联 | 教を選択してください。 |  |
|               |    | ヨナゴ コウセン    |  |

※双子等兄弟を登録したい場合、マイページ上部の「志願者情報変更」から行うことができます。 詳細は「1. ID(メールアドレス)登録」のファイルをご確認ください。

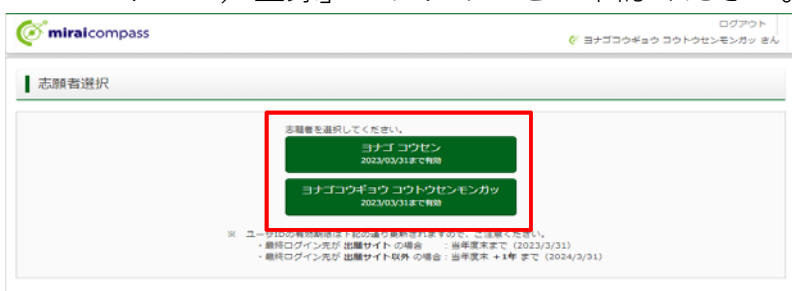

3. 「新規申込手続きへ」をクリック。

|    |       | or miraico                       | mpass                                        |                                                                                               | マイページ                                                                             | ログイン情報変更             | 志願者情報変更      | 申込履歴 ログアウト                  |       |
|----|-------|----------------------------------|----------------------------------------------|-----------------------------------------------------------------------------------------------|-----------------------------------------------------------------------------------|----------------------|--------------|-----------------------------|-------|
|    |       | ┃ ヨナゴ コ                          | ウセン さんのマイベ                                   | ージ                                                                                            |                                                                                   |                      |              |                             |       |
|    |       | 申込履歴・配信                          | メールを確認する                                     |                                                                                               |                                                                                   |                      |              |                             |       |
|    |       | ■お知らせ                            |                                              |                                                                                               |                                                                                   |                      |              |                             |       |
|    |       | 【受験票の写真に<br>写真貼付欄に顔耳<br>※顔写真をアッフ | こついて】<br>写真(縦4cm×横3cm)を貼付し<br>プロードしていただくと、写真 | ってください。または、画面<br>D貼付が不要になります。                                                                 | 上の青ボタンより頗写真データ                                                                    | をアップロードして            | ください。        |                             |       |
|    |       | 【顔写真について<br>1.最近3ヶ月<br>2.正面・上当   | こ】<br>引以内撮影(カラー・白黒可)<br>半身・脱帽・無背景(縦4cm×桁     | €3cm)                                                                                         |                                                                                   |                      |              |                             |       |
|    |       | 出願用顔写真を登録                        | まする方はこちら                                     |                                                                                               |                                                                                   |                      |              |                             |       |
|    |       | 申込履歴                             |                                              |                                                                                               |                                                                                   |                      |              |                             |       |
|    |       | 申込履歴情報は<br>申込番号                  | tありません。<br>入 <b>試区分</b>                      | 申込日                                                                                           | 支払方法                                                                              | 入金情報                 |              | 受験票                         |       |
|    |       |                                  |                                              |                                                                                               |                                                                                   |                      |              |                             |       |
|    |       |                                  | 1つ<br>画面                                     | のメールアドレスで、双子だ<br>右上メニューの「志願者情報                                                                | など複数名の出願を行う場合、<br>服変更」をクリックし、志願者を<br>新規申込手続きへ                                     | を追加してください。           |              |                             |       |
| 4. | 「入試区分 | 」で「                              | 【専攻科入詞                                       | 式】学力検                                                                                         | 査による選                                                                             | 抜」をi                 | 選択後、         | 「次へ」を                       | クリック。 |
|    |       | or miraicor                      | mpass                                        |                                                                                               | マイページ                                                                             | ログイン情報変更             | 志願者情報変更      | 申込履歴 ログアウト<br>ヨナゴ コウセン さん   |       |
|    |       | 入試区分選択                           | 出願情報入力 試験選択                                  | お支払い方法の入力                                                                                     | 出願情報の確認 送                                                                         | 信完了                  |              |                             |       |
|    |       | Step1 入試                         | 区分選択                                         |                                                                                               |                                                                                   |                      |              |                             |       |
|    |       | 入試区分選                            | R                                            |                                                                                               |                                                                                   |                      |              |                             |       |
|    |       |                                  | 入試区分                                         | 【專攻科入試】社会人特別3                                                                                 | 選抜(申込期間:11/6~11/21                                                                | )                    | -            |                             |       |
|    |       |                                  |                                              |                                                                                               | 戻る次へ                                                                              |                      |              |                             |       |
| 5. | 利用規約を | 最後まつ                             | でスクロール                                       | レして確認                                                                                         | し、「同意                                                                             | して次イ                 | ヽ」をク         | リック。                        |       |
|    |       | ( miraico                        | ompass                                       |                                                                                               |                                                                                   | ダイン情報変更              | 志顧者情報変更<br>× | 申込履歴 ログアウト<br>で ヨナゴ コウセン さん |       |
|    |       | 入試区分選択                           | 出頭情報入力                                       | 川川志平田山 (単元)交よ ()                                                                              |                                                                                   |                      |              |                             |       |
|    |       | Step1 A                          | □区分进状                                        | 利用規約および個人                                                                                     | 、情報の取り扱い                                                                          |                      |              |                             |       |
|    |       | ┃ 入試区分遣                          | ≨択 ● ;                                       | 利用規約                                                                                          |                                                                                   |                      |              |                             |       |
|    |       |                                  | 第<br>限第人                                     | 1条(本規約の範囲)<br>本規約は、「インターネッ<br>下、「当サイト」といいま、<br>サイト」の運営者である三<br>菱総研DCS」といいます。<br>る一切の関係に適用される: | ト出願(願書出力)サービス」<br>す。)の利用に関し、 お客様と<br>菱総研DCS株式会社(以下、<br>。)との間の本サービスの利用に<br>ものとします。 | (以<br>「当<br>「三<br>関わ |              |                             |       |
|    |       |                                  | Ř                                            | 2条(指定コンビニ、金融制<br>お客様が「当サイト」で申<br>コンビニエンスストア、 金                                                | ※関及びクレジットカード)<br>し込まれた料金の支払いを取り払<br>商機関及びクレジットカードは                                | 25<br>以下             |              |                             |       |
|    |       | C miraicompa                     | ss                                           | の通りです。クレジットカ-<br>の自動化により、お申込み8<br>報は、 決済代行会社(GMC<br>たは株式会社ペイジェント)                             | ードでのお申込みの場合、 決済)<br>時に記入されたクレジットカート<br>0ペイメントゲートウェイ株式会<br>) のシステムに直接送信され、処        | 20理<br>5)情<br>2)理    | 明合せ先 よくす     | 特商法に基づく表示<br>5る質問 利用規約 推奨環境 |       |
|    |       |                                  |                                              | されます。<br>クレジットカード以外のお<br>会社ペイジェント、株式会社<br>ペイメントゲートウェイ株<br>システムに直接送信され、<br>セブンーイレブン            | 申込みの場合、決済代行会社(様<br>社ゼブン・イレブン・ジャパン、<br>式会社、ウェルネット株式会社)<br>処理されます。                  | 株式<br>GMO<br>の       |              |                             |       |
|    |       |                                  |                                              | ローソン<br>ファミリーマート<br>ミニストップ                                                                    |                                                                                   |                      |              |                             |       |
|    |       |                                  |                                              |                                                                                               | 同意しない                                                                             | 同意して次へ               |              |                             |       |

- 6. 出願情報を入力、または選択。
- 7. 必須項目をすべて入力・選択後に「試験選択画面へ」をクリック。

| <b>mirai</b> compass                     |                      | マイページ          | ログイン情報変更        | 志願者情報変更    | 申込履歴 ログアウト  |
|------------------------------------------|----------------------|----------------|-----------------|------------|-------------|
| 、試区分選択 🔪 出願情報入力 🔪 試                      | 鎖選択 お支払い方法の入力 。      | 出願情報の確認        |                 |            |             |
| Step2 出願情報入力                             |                      |                |                 |            |             |
| ■志願者情報に登録されている項目が自動                      | でセットされています。          |                |                 |            |             |
| 画面上部のメニュー「志願者情報変更」か                      | ら登録内容を修正できます。        |                |                 |            |             |
| ■お知らせ                                    |                      |                |                 |            |             |
| ・当サイトで対応できない漢字は、質問                       | 9目「外字(旧字)有無」を「有」と選択の | うえ、簡易字体に置き     | 換えて入力してくだる      | さい。正式な漢字は、 | ご入学後よりお取り扱い |
| 致しますので、予めご了承ください。<br>・ミドルネームがある場合は「名」の欄( | 記入してください。            |                |                 |            |             |
|                                          |                      |                |                 |            |             |
| 志願者情報人力                                  |                      |                |                 |            |             |
| 志願者氏名(漢字) 🚲                              | 姓: 米子                | 名:             | 高専              |            | (全角)        |
| 志願者氏名(フリカナ) 💩                            | セイ: ヨナゴ              | X7 :           | コウセン            |            | (全角カナ)      |
| 外字(旧字)有無 💩                               | ○ なし ○ あり            |                |                 |            |             |
| 生年月日 参演                                  | 2007年 💙 4月 💙         | 23日 🗸          |                 |            |             |
| 住所                                       | □ 海外の方はチェック          |                |                 |            |             |
| 郵便番号 💩                                   | 6830854 住所校索         | (半角数字:ハイフンなし7桁 | Ð               |            |             |
| 都道府県。2018                                | 鳥取州                  |                |                 |            |             |
| 市区町村 💩                                   | 米子市                  | (全角            | :(例)○○市)        |            |             |
| 町名・番地 💩                                  | 彦名町4448              | (全角            | a:(₩)○○1-1-1)   |            |             |
| 建物名・部屋番号                                 | 例)○○マンション101         | (全角            | 9:(例)○○マンション101 | :)         |             |
| 電話番号 80                                  | 0859 - 24 - 504      | 2 (半角数字)       |                 |            |             |
| 出身学校 💩                                   | 米子高専                 |                |                 |            |             |
| 出身学科。8月                                  | 情報システムコース            |                |                 |            |             |
| 在籍卒業区分。 85萬                              | 卒業                   | /              |                 |            |             |
| 在籍卒業区分年月。288                             | 2024年3月              | ·              |                 |            |             |
| 在籍卒業区分その他                                |                      |                |                 |            |             |
| 中学校卒業者の卒業以降の学歴、職歴等                       |                      |                |                 |            |             |
| 士切才又市功                                   | 生産システム工学専攻           |                |                 | 10         |             |
| 志主9 つ中以 必須                               | ご注シハアムエナ等以           |                |                 |            |             |

| 手順2 試験  | 選択                                                 |                                               |                     |                                     |  |
|---------|----------------------------------------------------|-----------------------------------------------|---------------------|-------------------------------------|--|
| 1. 「試験日 | 」を選択し、「選択                                          | え」をクリック。                                      |                     |                                     |  |
| 2. 「お支払 | い画面へ」をクリッ                                          | ック。                                           |                     |                                     |  |
|         | <b>mirai</b> compass                               |                                               | マイページ ログイン情報変更      | 志職者情報変更 申込履歴 ログアウト<br>ぐ ヨナゴ コウセン さん |  |
|         | 入試区分選択 出願情報入力 試験                                   | 選択 お支払い方法の入力 〉 出願                             | 間情報の確認 送信完了         |                                     |  |
|         | Step3 試験選択                                         |                                               |                     |                                     |  |
|         | 試験検索                                               |                                               |                     |                                     |  |
|         | 出願する試験を検索し、画面中段の選択ボ                                | タンを押してください。                                   |                     |                                     |  |
|         | 入試区分                                               | 【専攻科入試】推薦による選抜                                |                     |                                     |  |
|         | 試験日                                                | 5月19日                                         | ~                   |                                     |  |
|         | 検索された試験                                            | 5.87A A                                       | - 374 []            | 2240                                |  |
|         |                                                    | 試験名                                           | 試験日                 | 選択                                  |  |
|         | factor is real timeters symmet                     | Far of the deal amazine of grants             |                     |                                     |  |
|         | 現在選択中の試験                                           |                                               |                     |                                     |  |
|         | 入試区分                                               | 試験名                                           | 試験日                 | 選択解除                                |  |
|         |                                                    |                                               |                     |                                     |  |
|         | 申込済試験                                              | 2.856.4                                       |                     |                                     |  |
|         | 人訊区分                                               | 試験名                                           | ΞĪ,                 | <b>颖</b> 日                          |  |
|         |                                                    |                                               |                     |                                     |  |
|         | お知らせ                                               |                                               |                     |                                     |  |
|         | 【注意】<br>「お支払い画面へ」を選択せずに、「保存<br>マイページより、「申込内容確認書」を必 | して中断する」を選択してください。<br>ず確認してください。               |                     |                                     |  |
|         | 入力内容に誤りがないかを確認後、「お支<br>(Step2:情報入力画面、Step3:試験選択    | 払い画面へ」ボタンより、次へ進んでくた<br>画面を再確認後、Step4:「お支払い画面」 | さい。<br>  へ進んでください。) |                                     |  |
|         |                                                    | 戻る お支払い画面                                     | 和 保存して中断する          |                                     |  |

| 手順3 入学検定料のお支払い                                                                         |                              |                                              |
|----------------------------------------------------------------------------------------|------------------------------|----------------------------------------------|
| 1. 「お支払い方法」を選択。(                                                                       | 手数料が自動的に表示さ                  | れます。)                                        |
| 2. 「確認画面へ」をクリック。                                                                       |                              |                                              |
|                                                                                        | マイページ ロ!                     | びイン情報変更 志願者情報変更 申込履歴 ログアウト<br>(デ ヨナゴ コウセン さん |
| 入試区分選択 と 出願情報入力 と 試験選択 と お支                                                            | 払い方法の入力 出職情報の確認              | 送信完了                                         |
| Step4 お支払い方法の入力                                                                        |                              |                                              |
| 試験名・試験日                                                                                |                              |                                              |
| 入試区分                                                                                   | 試験名                          | 試験日                                          |
| 【専攻科入試】推薦による選抜                                                                         | 【専攻科入試】推薦による選抜               | 5月19日                                        |
|                                                                                        |                              | 受験料・検定料 ¥16,500-                             |
| お支払い方法の選択<br>※お支払い方法により事務手数料が異なりますので、事務手数                                              | <u>牧料を確認しお手続きしてください。</u>     |                                              |
| <ul> <li>クレジットカード</li> </ul>                                                           |                              | [事務手数料 ¥514-]                                |
| 0 コンビニエンスストア                                                                           |                              |                                              |
| ○ ペイジー・金融機関ATM(現金)                                                                     |                              |                                              |
| ご利用可能な金融機関ATMについて                                                                      |                              |                                              |
| ○ ペイジー・金融機関ATM(カード・通帳)                                                                 |                              |                                              |
| ご利用可能な金融機関ATMについて                                                                      |                              |                                              |
| ○ ペイジー (ネットバンキング)                                                                      |                              |                                              |
|                                                                                        |                              |                                              |
|                                                                                        |                              |                                              |
| ■お知らせ                                                                                  |                              |                                              |
| ◆手数料が表示されますので、必ずご確認ください。<br>(支払い手段を変更する場合は、この画面に戻り再選択して<br>◆入学検定料決済後の申込内容間違いによる取消し・返金は | ください。)<br>:一切できませんのでご注意ください。 |                                              |
|                                                                                        | 戻る確認画面へ                      |                                              |

Γ

3. 表示された画面に従い入力。(クレジットカード支払いの場合)

|                                 | マイページ ログイン情報変更 ま 騒者情報変更 目                                                                                                    | 申込履歴 ログアウト |  |  |  |  |  |  |
|---------------------------------|----------------------------------------------------------------------------------------------------|------------|--|--|--|--|--|--|
| 入試区分選択 と 出願情報入力 と 試験選択 と お      | いた法の入力 と願情報の確認 送信完了                                                                                                    |            |  |  |  |  |  |  |
| Step5<br>出願情報の確認                |                                                                                                    |            |  |  |  |  |  |  |
| ■ 試験名・受験料・検定料・お支払い方法<br>試験名・試験日 | 確認<br>【専攻科入試】推薦による選抜 5月19日                                                                                                    |            |  |  |  |  |  |  |
| 受験料・検定料<br>事務手数料<br>合計          | 16,500円<br>514円<br><b>17,014円</b>                                                                                                    |            |  |  |  |  |  |  |
| お支払い方法                          | クレジットカード種類       送んでください         クレジットカード種号       (半角級字)         ダミー番号(テスト環境用)       (半角級字)         セキュリティコード       (半角級字)         セキュリティコード       (半角級字)         有効期限       ✓ |            |  |  |  |  |  |  |

3. 表示された画面に従い入力。(コンビニ支払の場合)

※申込後に払込番号と支払手順が表示されると同時にメールでも同様の内容が届きます。

|                    | マイページ ログイン情報変更 志願者情報変更 申2<br>( | 3履歴 ログアウト<br>ダ ヨナゴ コウセン さん |
|--------------------|--------------------------------|----------------------------|
| 入試区分選択 出願情報入力 試験選択 | お支払い方法の入力 出願情報の確認 送信完了         |                            |
| Step5<br>出願情報の確認   |                                |                            |
| ■試験名・受験料・検定料・お支払   | )方法の確認                         |                            |
| 試験名 · 試験日          | 【専攻科入試】推薦による選抜 5月19日           |                            |
| 受験料・検定料            | 16,500円                        |                            |
| 単務主教料              | 440円                           |                            |
| 合計<br>             | 16,940円                        |                            |
| お支払い方法             | コンビニエンスストア(ローソン)               |                            |
|                    |                                |                            |

4. 画面一番下の「申込内容」の項目を確認し、チェック。

5. 「上記内容で申し込む」をクリック。

※これ以降はマイページから出願情報の変更ができませんので、十分ご注意ください。

検定料支払い後、出願期間までに出願情報変更等の必要が生じた場合は 米子高専入試係(0859-24-5042)まで申し出てください。

| 申込内容                             |  |
|----------------------------------|--|
| 112114                           |  |
| 米子工業高等専門学校(テスト)                  |  |
| お申込みの試験は以下の内容でお間違えはありませんか        |  |
| 【専攻科入試】推薦による選抜 5月19日             |  |
|                                  |  |
| 志願者情報                            |  |
| 志願者氏名(漢字) は志願者本人の氏名ですか           |  |
| 米子 高專                            |  |
| 生年月日は志願者本人の生年月日ですか               |  |
| 2007年04月23日                      |  |
| 住所は全て入力されていますか(入力可能文字数を超える場合を除く) |  |
| 鳥取県 米子市 彦名町4448                  |  |
| その他申込内容に誤りはありませんか                |  |
|                                  |  |

6. 申し込みが完了すると、申込完了メールが届きます。

手順4 「写真票」の印刷

1. 入学検定料の支払い後に、マイページの「申込履歴」に「受験票」ボタンが 表示されるのでクリック。

| •                                                | mpass                                                                                                |                                              | マイページ                                          | ログイン情報変更                                 | 志願者情報変更              | 申込履歴 ログアウ                |
|--------------------------------------------------|----------------------------------------------------------------------------------------------------|----------------------------------------------|------------------------------------------------|------------------------------------------|----------------------|--------------------------|
| ヨナゴ コ                                            | ウセン さんのマイページ                                                                                         |                                              |                                                |                                          |                      |                          |
| 申込履歴・配信                                          | メールを確認する                                                                                             |                                              |                                                |                                          |                      |                          |
| お知らせ                                             |                                                                                                    |                                              |                                                |                                          |                      |                          |
| 【受験票の写真に                                         | こついて】<br>F声(縦4cmy描3cm)を貼付してくださ                                                                       | い キセけ 画度                                     | トの実ポタン、トり額写言:                                  | ≓                                        |                      |                          |
| ラ兵町1個に闘号<br>※顔写真をアップ                             | 9兵(縦4 cm×横3 cm)を貼りしてくたさ<br>プロードしていただくと、写真の貼付が3                                                       | い。または、画庫<br>「要になります。                         | (上の有小ダンより願う兵)                                  | アーダをアップロートしい                             | - 220%</td <td></td> |                          |
| 【顔写真について<br>1. 最近3ヶ月                             | て】<br>月以内撮影(カラー・白黒可)                                                                                 |                                              |                                                |                                          |                      |                          |
| 2. 正面・上当                                         | 半身・脱帽・無背景(縦4cm×横3cm)                                                                                 |                                              |                                                |                                          |                      |                          |
|                                                  |                                                                                                    |                                              |                                                |                                          |                      |                          |
| と顧用館写直を登録                                        | 減する方はこちら                                                                                             |                                              |                                                |                                          |                      |                          |
| 出願用頗写真を登録                                        | 録する方はこちら                                                                                             |                                              |                                                |                                          |                      |                          |
| 「細用師与真を登<br>」<br>申込履歴                            | 録する方はごちら                                                                                             |                                              |                                                |                                          |                      |                          |
| 200日前5頁を登<br>申込履歴<br>申込番号                        | ■する方はごちら<br>入試区分                                                                                     | 申込日                                          | 支払方法                                           | 入金情報                                     |                      | 受験票                      |
| 200日前5点を53<br>申込履歴<br>申込番号<br>24400001           | <b>録する方はごちら</b><br>入試区分<br>【専攻科入試】推薦による選抜                                                            | <b>申込日</b><br>4月10日                          | <b>支払方法</b><br>クレジットカード                        | 入金情報<br>決済完了(4月10日)                      | 申込確認                 | 受験票                      |
| 200月回5月をそう<br>申込履歴<br>申込番号<br>24400001           | 禄する方はごちら<br>入試区分<br>【専攻科入試】推薦による選抜                                                                   | <b>申込日</b><br>4月10日                          | <b>支払方法</b><br>クレジットカード                        | 入金情報<br>決済完了(4月10日)                      | 申込發怒                 | 受験票                      |
| 200月的5日を201<br>申込履歴<br>申込 <b>番号</b><br>244000001 | <ul> <li>味する方はごちら</li> <li>入試区分</li> <li>【専攻科入試】推薦による選抜</li> <li>1つのメール7</li> <li>圏両右上メニニ</li> </ul> | <b>申込日</b><br>4月10日<br>Pドレスで、双子<br>1-の「志頓者(南 | <b>支払方法</b> クレジットカード など複数名の出願を行う場 報変更」をクリックし、ま | 入金情報<br>決済完了(4月10日)<br>洽、<br>報者を追加してください | 申込確認                 | 受發票<br>- <del>受效</del> 源 |

2. 「写真票」表示をクリック。

| <b>ö mirai</b> compass                                                                                                 | マイページ                                                                                  | ログイン情報変更 | 志願者情報変更 | 申込履歴 ログアウト |
|----------------------------------------------------------------------------------------------------|----------------------------------------------------------------------------------------|----------|---------|------------|
| 受験票(申込番号:24400000                                                                                                    | 1)                                                                                     |          |         |            |
| 試験情報                                                                                                    |                                                                                        |          |         |            |
| 入試区分                                                                                                    | 【専攻科入試】推薦による選抜                                                                         |          |         |            |
| 試験名 ・試験日                                                                                                    | 【専攻科入試】推薦による選抜 5月19日                                                                   |          |         |            |
| (写真の登録はマイベージより行えます)<br>ブラウザ上でPDFを開き印刷を行うと、野<br>PDFを保存した後は、AdobeReaderを利用<br>AdobeReaderをお持ちでない方は以下リン<br>Carsbat Reader | が消えたり、レイアウトが崩れる場合があります。<br>して表示・印刷を行ってください。<br>クよりダウンロードし、インストールしてください。<br>「受験票」表示 「写真 | [栗] 表示   | ]       |            |
| ダウンロードできない方はこちら                                                                                                    |                                                                                        |          |         |            |
| コンビニエンスストアでプリントする方はこちら                                                                                                 |                                                                                        |          |         |            |
|                                                                                                    | 戻る ログアウト                                                                               |          |         |            |

3. 「写真票」がダウンロードされるので、印刷(A4サイズ・白色用紙)してください。 顔写真をアップロードしていない受験生は、指定箇所に写真を貼り付けて、 提出してください。(顔写真登録は、使い方ガイド5を参照)

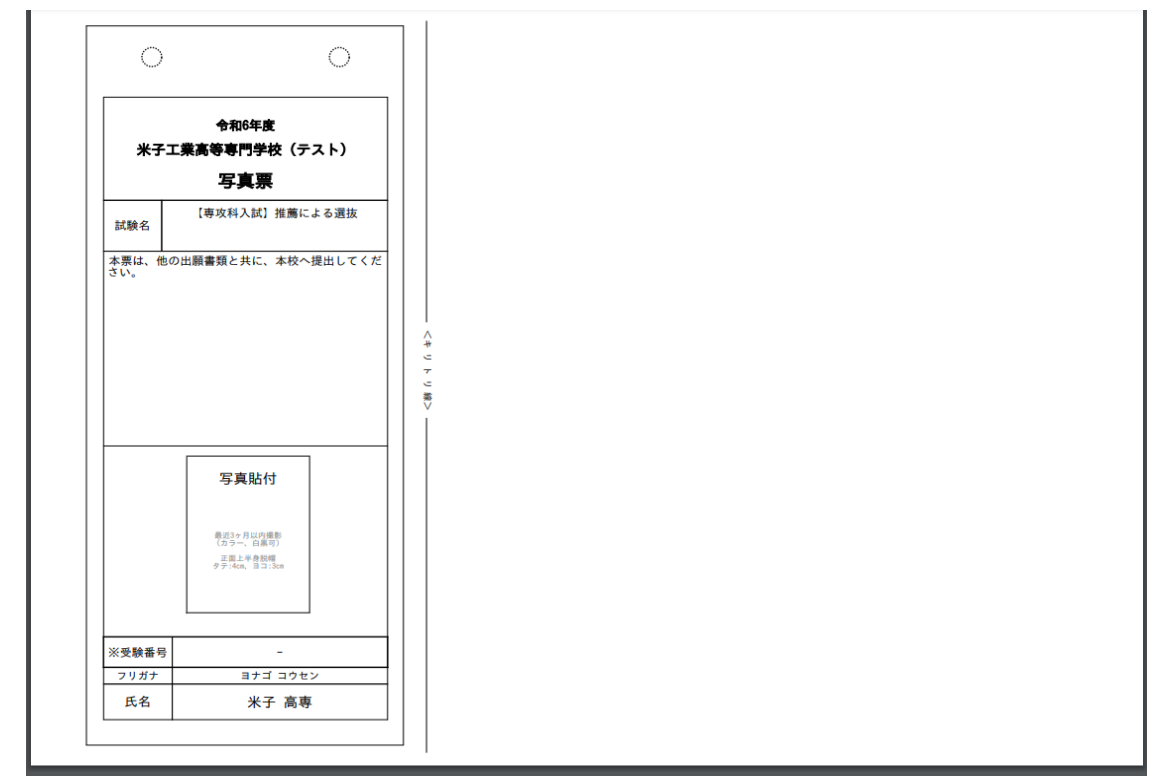

## 手順5 出願書類の提出

出願に必要な書類を、出願期間内に提出(郵送または持参)してください。

○写真票

〇調査書

○成績証明書

- ○志願調査書
- ○卒業証明書

○出願承諾書

※本校所定様式については、本校HPからダウンロードしてください。

| 提出先      |       |          |
|----------|-------|----------|
| 米子工業高    | 等專門学校 | 学生課入試係   |
| 683-8502 | 鳥取県米子 | 市彦名町4448 |

手順6 出願完了

米子高専で出願書類を受領すると、登録いただいたメールアドレス宛に下記メールが届きます。 こちらのメールが受験生へ届いた時点で、<u>出願完了</u>となります。

※出願書類受付期間を過ぎてもメールが届かない場合、学生課入試係までお問い合わせください。

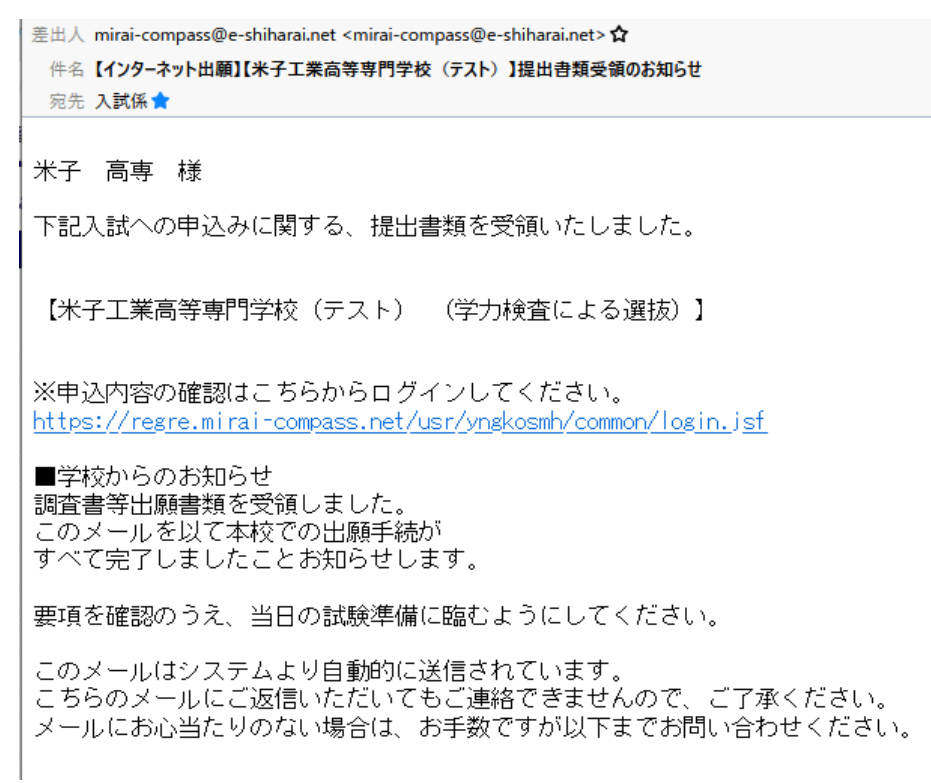

| 手順7   | 「受験票」 | 」の印刷                                                                                                    |                                                                                                    |                               |              |           |
|-------|-------|----------------------------------------------------------------------------------------------------|----------------------------------------------------------------------------------------------------|-------------------------------|--------------|-----------|
| 1. 受験 | 食票印刷可 | J能期間以降に、                                                                                                    | マイページの                                                                                                    | 「受験票」表                        | 示をクリック       | ク。        |
|       | (     | <b>mirai</b> compass                                                                                                    |                                                                                                    | マイページ ログイン情報                  | 変更 志願者情報変更 申 | 込履歴 ログアウト |
|       |       | 受験票(申込番号:244000                                                                                                    | 001)                                                                                                    |                               |              |           |
|       |       | 試験情報                                                                                                    |                                                                                                    |                               |              |           |
|       |       | 入試区分                                                                                                    | 【専攻科入試】推薦に。                                                                                                    | よる選抜                          |              |           |
|       |       | 試験名・試験日                                                                                                    | 【専攻科入試】推薦によ                                                                                                    | よる選抜 5月19日                    |              |           |
|       |       | ダウンロード<br>受験票PDFをダウンロードします。<br>調写真を登録しておくと、受験票PDFに<br>(写真の登録はマイペーシスの行えます)<br>プラウザ上でPDFを開き印刷を行うと、<br>PDFを保存した後は、AdobeReaderを注<br>AdobeReaderを注持ちでない方は以下<br>かのたまれたのはこちら<br>アクンロードできない方はこちら<br>アビニエンスストアでプリントする方はこちら | ■<br>購買真を表示することができます。<br>か)<br>野線が消えたり、レイアウトが崩れる場所<br>利用して表示・印刷を行ってください、<br>リンクよりダウンロードし、インストール<br>「受除売」表示<br>戻る | 台があります。<br>してください。<br>「写真票」表示 |              |           |
|       |       |                                                                                                    |                                                                                                    |                               |              |           |

- ※「受験票」表示ボタンは、受験票印刷可能期間以降に表示されます。 受験票印刷可能期間の詳細については、学生募集要項を確認してください。
- 2. 「受験票」がダウンロードされるので、印刷(A4サイズ・白色用紙)し、 入試当日持参してください。

| <sup>令和6年度</sup><br>米子工業高等専門学校<br>受験票                                                                                                   |              |         |
|----------------------------------------------------------------------------------------------------|--------------|---------|
| 受験番号                                                                                                    |              |         |
| フリガナ                                                                                                    | ミライ          | ツバサ     |
| 氏名                                                                                                    | 未来           | 翼       |
| 試験日 試験名                                                                                                    |              |         |
| 5月19日(金)                                                                                                    | 【專攻科入試】      | 推薦による選抜 |
| 受験者心得<br>1.検査当日は、この受験原を携帯すること。<br>2.受験生空空では、携帯電話等の通信機器を使用すること<br>はできない。<br>[本校以外の教育機関の出身者のみ対象]<br>集合時刻 15:45<br>面 接 15:45<br>面 接 16:00~ |              |         |
|                                                                                                    | 米子工業高等専門     | 学校      |
|                                                                                                    | 0859-24-5042 |         |

手順7